## Relevé de participation Étape par étape

Voici les étapes à suivre afin d'aller récupérer votre relevé de participation sur le site de Retraite Québec :

 Pour accéder à Mon dossier en ligne et avoir accès à votre relevé de participation, cliquez sur le lien ci-dessous

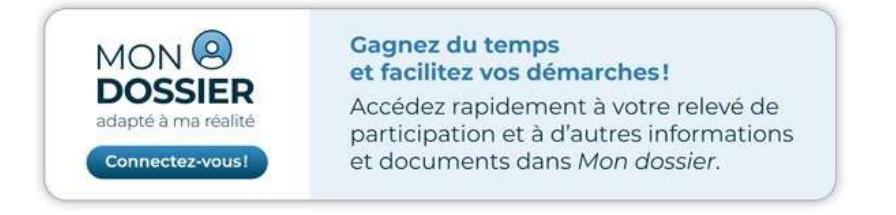

 Créer un compte sur clicSÉQUR. Si vous en avez déjà un, cliquez sur le bouton Démarrer le service

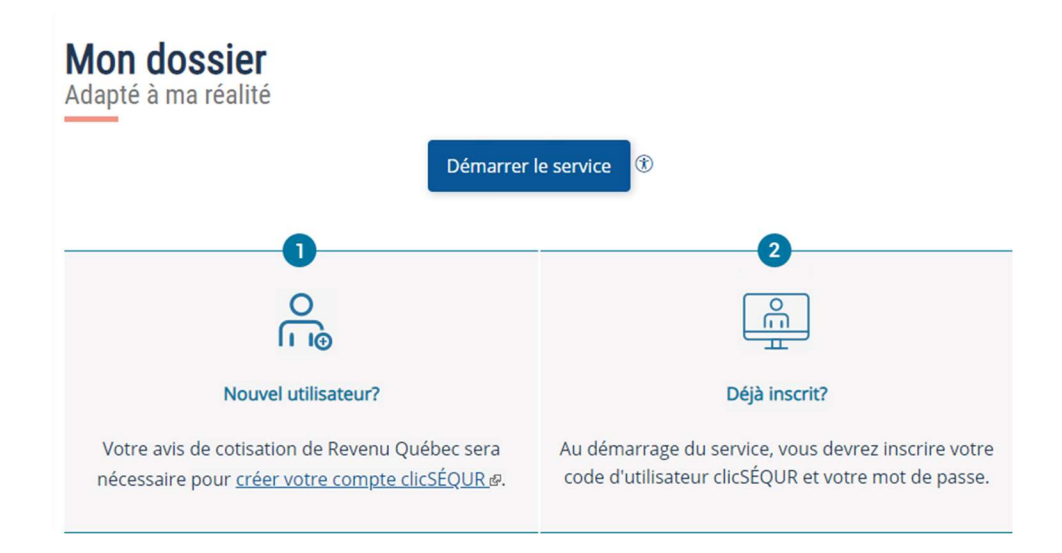

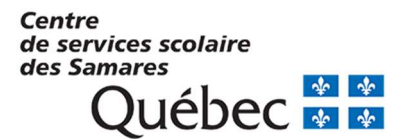

3) Une fois que votre dossier en ligne est ouvert, cliquez sur Relevé de participation dans la section Régimes de retraite du secteur public

| Québec 🖬 🖏                                                                                                    | Mon dossier<br>Nous joindre ©   Agrandir le texte   Aide &                                                                                                    |               |              |                |                    |             |            |                           |
|----------------------------------------------------------------------------------------------------|----------------------------------------------------------------------------------------------------|---------------|--------------|----------------|--------------------|-------------|------------|---------------------------|
|                                                                                                    | Services en ligne et formulaires                                                                                                    |               |              |                |                    |             |            |                           |
| Bienvenue!                                                                                                    | Vie à deux 🔻                                                                                                    | Enfants 🔻     | Travail 🔻    | Reti           | raite et plan      | ification 🔻 | Invalidité | Décès  Décès  s documents |
|                                                                                                    | Vos prote                                                                                                    | ections       |              |                |                    |             |            |                           |
| Mettre à jour vos coordonnées                                                                                                    | Régime de re                                                                                                    | ntes du Qué   | ibec         |                |                    |             |            |                           |
| Préférences de<br>communication<br>Les préférences de<br>communication vous<br>permettent de choisir la façon<br>dont vous souhaitez recevoir<br>vos documents et d'indiquer si | À compter de 2024, dans le cadre de la bonification du Régime, le maximum des revenus de<br>travail sur lesquels vous pouvez cotiser sera augmenté. Temporairement, l'estimation des<br>prestations fournie dans le tableau ci-dessous ne prend pas en compte l'effet de cette<br>augmentation. Toutefois, les outils SimulR et SimulRetraite disponibles sur notre site Web<br>vous permettent d'effectuer des simulations qui en tiennent compte. |               |              |                |                    |             |            |                           |
| notifications lorsque votre<br>dossier est mis à jour.                                                                                                    | Rente mensuel                                                                                                    | le versée sel | on votre âge | à la re        | traite             |             |            |                           |
| <u>de communication</u>                                                                                                    | Montant actuel 🧃<br>Montant projeté 👔                                                                                                    |               | 2            | 92 \$<br>64 \$ | 386 \$<br>1 398 \$ |             |            |                           |
|                                                                                                    | Si vous continuez à travailler, ces montants augmenteront chaque année.                                                                                                    |               |              |                |                    |             |            |                           |
|                                                                                                    | Votre relevé de participation                                                                                                    |               |              |                |                    |             |            |                           |
|                                                                                                    | Consultez votre <u>relevé de participation</u> pour connaître les protections financières que vous<br>offre le Régime de rentes du Québec :                                                                                                    |               |              |                |                    |             |            |                           |
|                                                                                                    | rente de retraite                                                                                                    |               |              |                |                    |             |            |                           |
|                                                                                                    | prestations d'invalidité                                                                                                    |               |              |                |                    |             |            |                           |
|                                                                                                    | à votre décès ( <u>prestations de survivants</u> )                                                                                                    |               |              |                |                    |             |            |                           |
|                                                                                                    | Régimes de retraite du secteur public                                                                                                    |               |              |                |                    |             |            |                           |
|                                                                                                    | Consultez le relevé de participation des régimes de retraite du secteur public auxquels vous<br>participez pour savoir ce qu'ils prévoient pour vous (retraite, fin d'emploi, décès) :                                                                                                    |               |              |                |                    |             |            |                           |
|                                                                                                    | Régime de retraite des employés du gouvernement et des organismes publics (RREGOP)                                                                                                    |               |              |                |                    |             |            |                           |
|                                                                                                    | Relevé de part                                                                                                    | ticipation &  |              |                |                    |             |            |                           |
|                                                                                                    |                                                                                                    |               |              |                |                    |             |            |                           |

Il vous est possible de l'imprimer et de l'enregistrer en format PDF.

Pour plus d'informations concernant votre relevé de participation, vous pouvez joindre Retraite Québec au 1 800 463-5533.

Personnes-ressources au Centre de services scolaire des Samares :

Ingrid Haegeman Technicienne en administration, Service des ressources humaines 450 758-3500 poste 22142 rhrq@csssamares.gouv.qc.ca